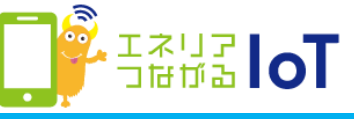

## with HOME アプリ 家族招待を受ける ~au IDで利用~

## ご契約者から招待メールを受信後、with HOME アプリをご利用中のau IDでログインする場合の手順です。

②[au IDで登録する]を

カップ

①招待者から届いたメールの
 リンクをタップ

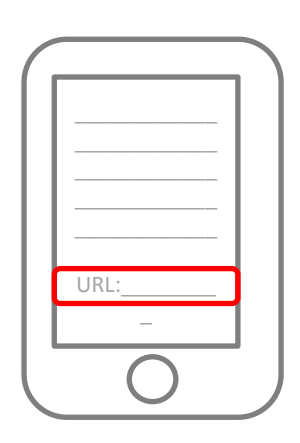

|          | さんより                    |
|----------|-------------------------|
| 昭待メ      | ッセージが届いております。           |
|          |                         |
| au II    | O(au,auひかり等)をお持ちのお客様    |
| ·新規登録    | 彙のお客様                   |
|          | au IDで登録する              |
| ・既に登録    | 泉済みのお客様                 |
|          | au IDでログイン              |
| ■上記      | 以外のお客様                  |
| • Wow!IE | 0をお持ちでないお客様             |
|          | Wow!IDを登録する             |
| · Wow!IE | をお持ちのお客様                |
|          | Wow!IDでログイン             |
|          | 目16日からID名称がWowIIDとなりました |

③[au IDとパスワードを入力 してログインする]をタップ

| ログイン                                             |  |
|--------------------------------------------------|--|
|                                                  |  |
|                                                  |  |
| ログイン                                             |  |
| au IDとパスワードを入力して<br>ログインする                       |  |
|                                                  |  |
|                                                  |  |
|                                                  |  |
|                                                  |  |
| COPYRIGHT © KDDI CORPORATION ALL RIGHT RESERVED. |  |
|                                                  |  |

## ④ au ID、パスワードを入 力し、[ログイン]をタップ

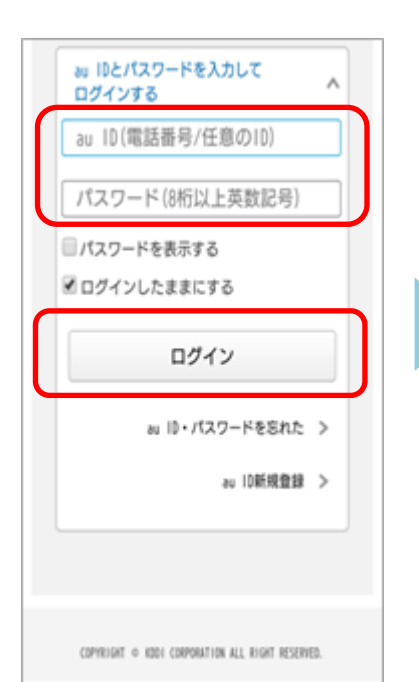

⑤ニックネームを設定し、利 用規約を確認の上、[登録]を タップ ⑥[今すぐ始める]をタップ

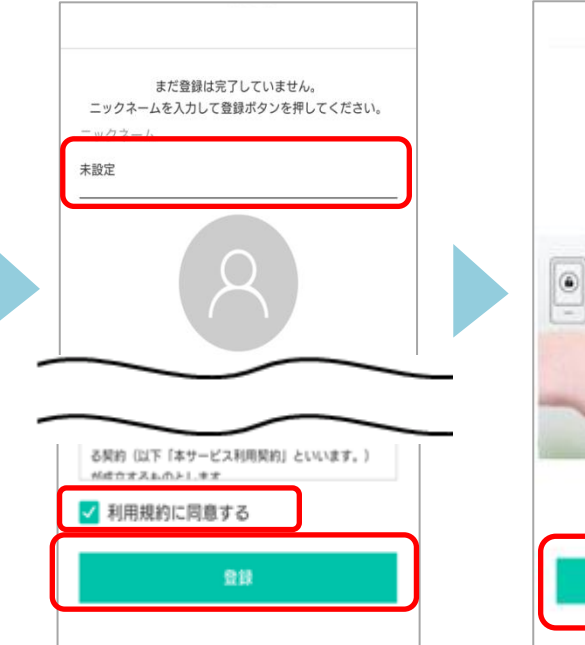

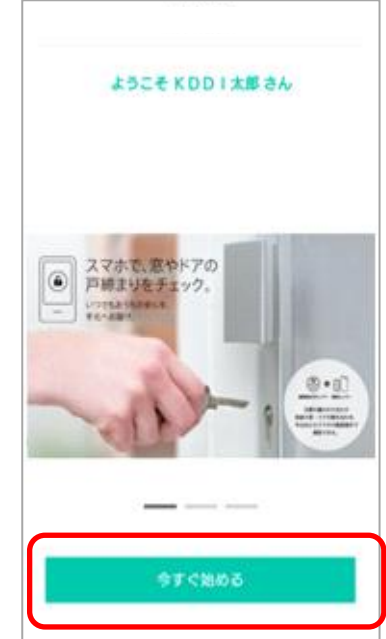

## ⑦[次へ]をタップ

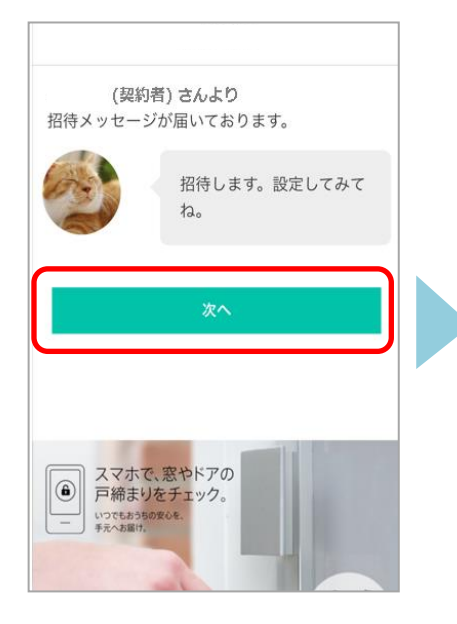

⑩[招待を受けたサービス] をタップ

⑧[OK]をタップ

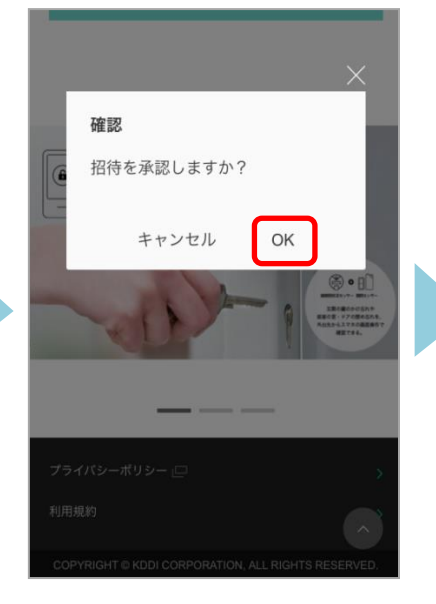

⑪共有されたことを確認し、 with HOMEアプリをダウ ンロード ⑨[閉じる]をタップ

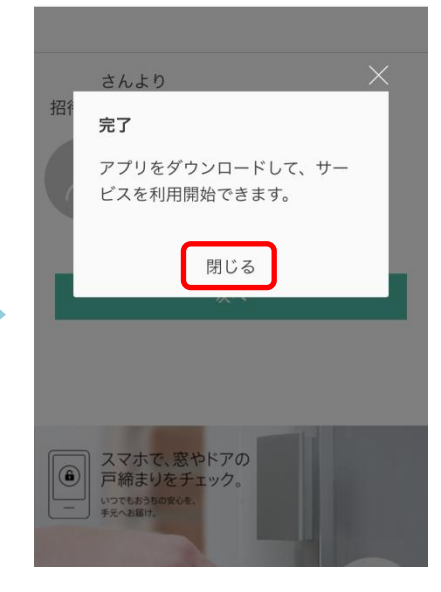

 ŵwith HOMEアプリにログインし、利用開始です。

 設置されているデバイスの状況
 確認は[デバイス]をタップ

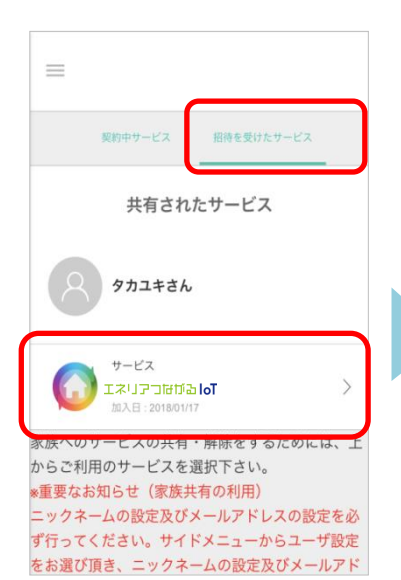

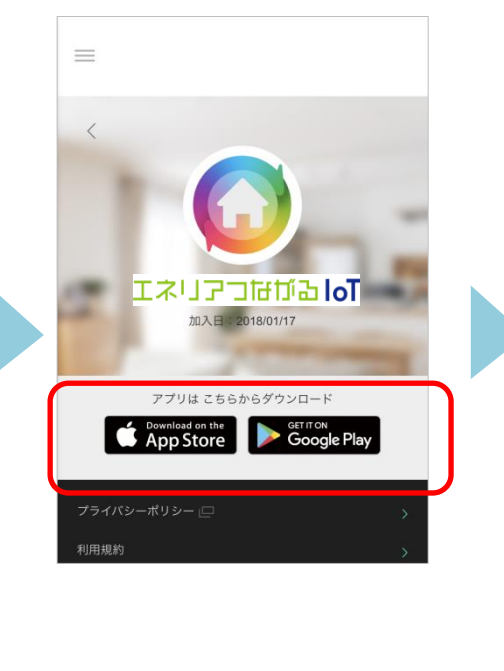

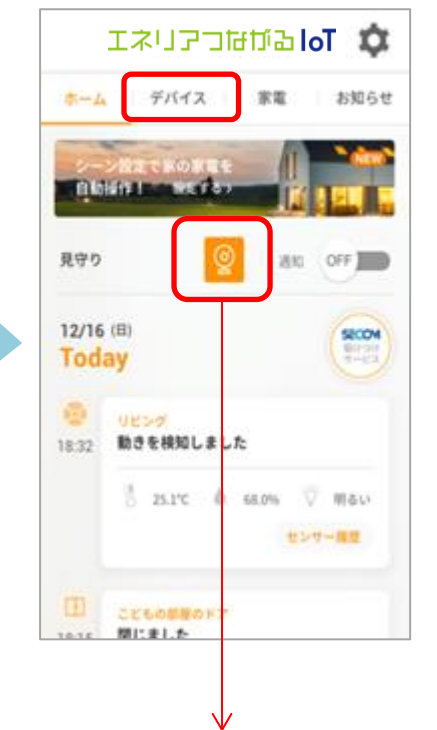

<ネットワークカメラ 01をご利用の場合> 招待されたご家族もネットワークカメラ 01の登録操作が必要 です。登録にはネットワークカメラ 01のパスワードが必要なた め、ご契約者にパスワードを聞いて登録してください。 ネットワークカメラ 01の登録方法は<u>こちら</u>

※アプリの画面はデザイン等変更になる場合があります